http://www.hlbeggzyjy.org.cn/

# 2023年2月

### 一、引言

(一) 编制目的

为了"让群众少跑腿,让数据多跑路",积极落实"交易不见面"政策,呼伦贝尔市公共资源交易平台开发了【网上投诉】 功能,为市场主体和行政监督部门之间的沟通提供"不见面"服务。

## 二、交易主体投诉操作指南

## (一) 登录方式

1.登录呼伦贝尔市公共资源交易平台网站,点击"交易平台",如下图:

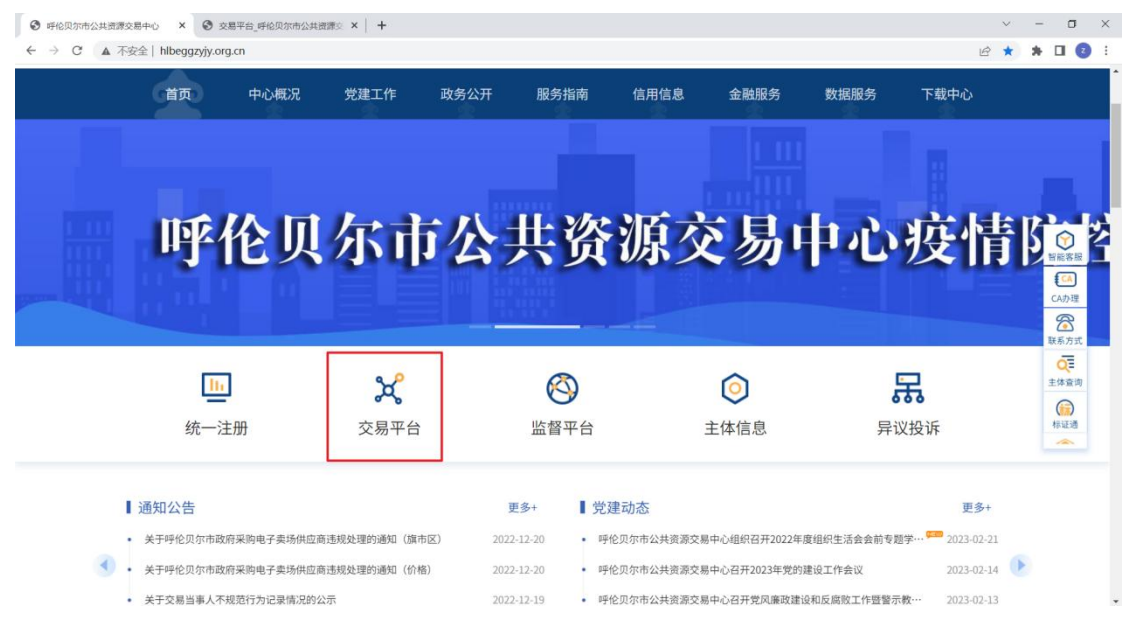

2. 选择"工程建设",如下图:

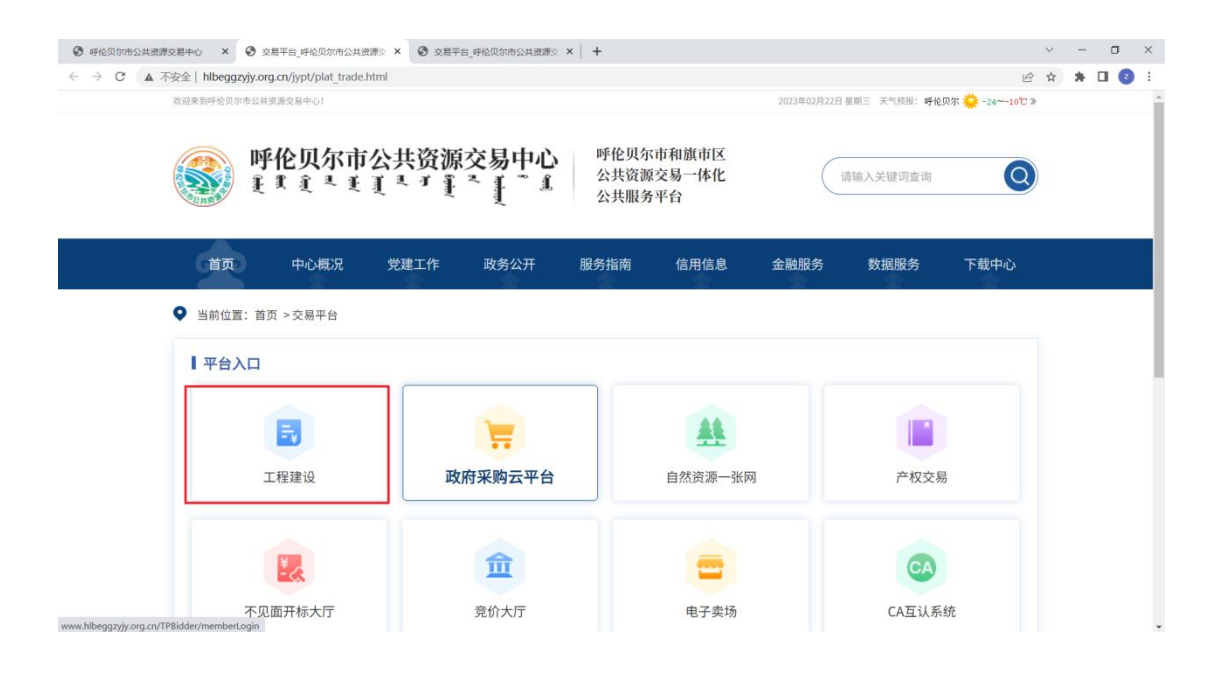

# 3. 使用"CA登录"登录系统,如下图:

| http://www.hlbeggzyjy.org.cn/TPBidder/mem | berLogin                 |                  | - 〇 授宗                  | P · 俞 ☆ 德 |
|-------------------------------------------|--------------------------|------------------|-------------------------|-----------|
| 最到呼伦贝尔市公共资源 × 📑                           |                          |                  |                         |           |
| ) 編攝(E) 查看(V) 收藏夾(A) 工具(T) 帮助(H)          |                          |                  |                         |           |
|                                           |                          |                  |                         |           |
| 🧐 呼伦贝尔市和旗市区公                              | <b>共资源交易一体化电子</b> 3      | で易半台             |                         |           |
|                                           |                          |                  |                         |           |
|                                           |                          |                  |                         |           |
|                                           |                          |                  |                         |           |
|                                           |                          | 477700           | Track Market            |           |
|                                           |                          | 11010            | 1 直接改革于台                |           |
|                                           |                          | না               |                         |           |
|                                           | 用户名登录                    | CA登录             | 平台登录帮助 💛                |           |
|                                           |                          |                  | ・ 単位的用户名密码(账号密码) 忘记了, … |           |
|                                           | CA 受用的成功,请               | 输入密码             | CA版如何力理?                |           |
|                                           |                          |                  | CAU无法正常型成系统,如何提供Fr      |           |
|                                           | () 铸输入密码                 |                  | CA物过期了、如何强相?            |           |
|                                           | 忘记密码?                    | <b>司</b> OAuth登录 | 为什么用账号和密码登录提示"请使用C      |           |
|                                           | 立即登                      | ÷                | 如何删除职业人员?               |           |
|                                           |                          |                  | CA锁密码忘记了或者CA密码输入多次      |           |
|                                           |                          |                  | 政府采购的业务流程如何流转?          |           |
|                                           |                          |                  | 投标文件制作时,需要手写签名的地方(      |           |
|                                           |                          |                  | 6.6                     |           |
|                                           | CA数字证书及标证通力理 相           | 這連邊作手帶下戰         | 0 F#T# 0 ##T#           |           |
|                                           | ① 无法登录?请点由 <u>环境一幢修复</u> | 仍然无法登录? 请点击常见问题  | O INFORMATIO            |           |
|                                           |                          |                  | C CONCIMENTAL           |           |
|                                           |                          |                  |                         |           |
|                                           |                          |                  |                         |           |

4. 在【工程业务】下的【投诉】菜单(投诉主体选择"乙方"进行操作),如下图:

| ② (1111-111-111-11-11-11-11-11-11-11-11-11                                          |                                                                                                    |                                                      |          |                             |                           | μ.       | 00 14 15          |
|-------------------------------------------------------------------------------------|----------------------------------------------------------------------------------------------------|------------------------------------------------------|----------|-----------------------------|---------------------------|----------|-------------------|
| 件(F) 編輯(E) 查看(V) 收藏夫(A) 工具(T) 帮                                                     | 助(H)                                                                                                    |                                                      |          |                             |                           |          |                   |
| 💰 呼伦贝尔市和旗市区公共资源交易-                                                                  | 体化电子交易平台 交易乙方<br>国家测试数1, 欢迎您!                                                                                                    |                                                      |          | - 😒                         | , 🥺 🧟 🏄<br><sup>不见面</sup> | 大厅首页     | <b>?</b><br>樹助 美闭 |
| 🧠 🌣 🚢 🥹 2023年02月22日 09时53分                                                          | 1819                                                                                                    |                                                      | -        | 平台统一技术                      | 服务电话: 400 998 0000 服      | 务时间:周一至历 | 目日 8:00-17:30     |
| 工程业务                                                                                | 重要消息                                                                                                    |                                                      | 招标公告     | 填写投标信息                      | j <b>t</b> i              |          |                   |
| <ul> <li>电子保急申请</li> <li>回 月上提问</li> <li>昭和文件活取</li> </ul>                          |                                                                                                    |                                                      | 澄清文件下载 5 | 投标保证金                       | 上传投标文件                    |          |                   |
| <ul> <li>普級邊處文件級取</li> <li>上侍投病文件</li> <li>最次</li> <li>投次</li> <li>世報通知4</li> </ul> | 最新消息。<br>+ 呼吸原态估共规模交易中心关于暂停相投标活动的通知<br>- 【中标通知书】每股(如)各称(如高)呼低贝尔市公<br>+ 关于呼他闪尔市加速的自然;中国资源是一本内担于服务平<br>+ 经可能会为中国资源非常本有百年。                                                                                                    | 2022-11-27<br>2022-11-07<br>2022-10-24<br>2022-09-26 | 证书过期提醒   | 本月中标<br>0 个标段<br>累计中标<br>0元 | <mark></mark> 8           |          |                   |
| <ul> <li>合同公示</li> <li>還の情況處容</li> <li>业务直询</li> <li>素素正式=000000</li> </ul>         | (1886) [1866] [1866] [ | 2022-09-25                                           |          |                             | 中标结果通知书                   |          |                   |
| 📋 直看保证金                                                                             |                                                                                                    |                                                      |          |                             |                           |          |                   |
| 采购业务                                                                                |                                                                                                    |                                                      |          |                             |                           |          |                   |
|                                                                                     |                                                                                                    |                                                      |          |                             |                           |          |                   |
| 投标人信自勞理                                                                             |                                                                                                    |                                                      |          |                             |                           |          |                   |

(二) 提出投诉

1. 点击"新增投诉",即可网上新增投诉事项,如下图:

| <ul> <li>学校贝尔市和旗市区公共资源交易一体化电</li> <li>学校生会</li> <li>2023年02月22日 00世5691289</li> <li>工程业务</li> <li>単常報</li> <li>単常報</li> <li>単常報</li> <li>単子報時時週</li> <li>単子報時時週</li> <li>単子報時時週</li> <li>単子報時時週</li> <li>単子報時時週</li> <li>単子報時時週</li> <li>単子報時時週</li> <li>単子報時時週</li> <li>単年報期表式時期</li> <li>3</li> </ul> | 子交易平台     交易乙方       6.8(6),#6:                                                                                                    | 80 ।<br>स्राज्य (क) 50 क | 想好!我是"小桥",<br>您的會關因我最终<br>有问题诸古我派遣前<br>有成(也)名称: | 向导.<br>平台统一技术服务     | <b>父                                    </b> | (1) (1) (1) (1) (1) (1) (1) (1) (1) (1) | 子<br>帮助     不用日 8:00・     ○ 受理中 ○     ○ 受理中 ○     ○ なな | し<br>美闭<br>17:30<br>己愛 |
|----------------------------------------------------------------------------------------------------|----------------------------------------------------------------------------------------------------|--------------------------|-------------------------------------------------|---------------------|----------------------------------------------|-----------------------------------------|--------------------------------------------------------|------------------------|
|                                                                                                    | 68(1))))<br>19 0                                                                                                    | <b>际段(强)名称</b> ♀         | 杨政(组)名称:                                        | 平台统一技术服务            | 电话: 400 998 00                               | 00 服务时间: 周<br>④ 新有 〇 未愛君                | - 至周日 8:00-<br>1 ○ 愛理中 ○<br>0 将表                       | 17:30<br>已新            |
|                                                                                                    | 60(0)%9:                                                                                                    | 新規(他)名称 ♀                | 杨段(包)名称:                                        |                     |                                              | <ul> <li>所有 ()未受到</li> </ul>            | <ol> <li>受理中 〇</li> <li>Q 按先</li> </ol>                | 85                     |
|                                                                                                    | 6段(0)納号:<br>100                                                                                                    | 病理(包)名称 ≎                | 板段(包)名称:                                        |                     |                                              |                                         | 0 7875                                                 |                        |
| 項目的小規模         市         時の(m)           用土規約         1           規制定約         1           規制定約         2           普級通常文件級取         3           上州税方文件         3                                                                                                    |                                                                                                    | 标度(包)名称 ♀                |                                                 |                     |                                              |                                         |                                                        |                        |
| <ul> <li>岡上銀可</li> <li>日和長文件級取</li> <li>日報援激演文件級取</li> <li>当</li> <li>当</li> <li>十倍投新文件</li> </ul>                                                                                                    | and the second second second                                                                                                    |                          |                                                 | 提交时间 ♀              | 受理日期 •                                       | 受理状态 0                                  | 撤临状态 0                                                 | 121                    |
| <ul> <li>□ 招振文件優取</li> <li>□ 2</li> <li>□ 苦媛澄濤文件級取</li> <li>□ 3</li> <li>□ 上侍投标文件</li> </ul>                                                                                                    |                                                                                                    |                          |                                                 | 2022-11-15 19:40:35 |                                              | 编辑中                                     | 待验证                                                    | Q                      |
| <ul> <li>● 普媛澄清文件领取</li> <li>□ 3 1 1 1 1 1 1 1 1 1 1 1 1 1 1 1 1 1 1</li></ul>                                                                                                    | NAME AND ADDRESS OF A DAMAGE AND ADDRESS OF                                                                                                    |                          |                                                 | 2022-11-15 19:24:10 |                                              | 编辑中                                     | 待验证                                                    | Q                      |
| □ 上传投标文件                                                                                                    | A DESCRIPTION OF A DESCRIPTION OF A DESC |                          |                                                 | 2022-11-15 19:18:47 |                                              | 编辑中                                     | 待验证                                                    | Q                      |
| 4 10 10 10 10 10 10 10 10 10 10 10 10 10                                                                                                    | Marth and Address Street Street                                                                                                    |                          |                                                 | 2022-11-15 19:08:18 |                                              | 编辑中                                     | 待验证                                                    | Q                      |
| 日 异议<br>日                                                                                                    | The Manhappendiate and some                                                                                                    |                          |                                                 | 2022-11-15 16:08:34 |                                              | 编辑中                                     | 待验证                                                    | Q                      |
|                                                                                                    | Print and the second second second second                                                                                                    |                          |                                                 | 2022-01-05 11:07:53 |                                              | 编辑中                                     | 待验证                                                    | Q                      |
|                                                                                                    | start, addition of the second second                                                                                                    |                          |                                                 | 2021-11-16 10:16:00 | 2021-11-16                                   | 已处理                                     | 验证通过                                                   | Q                      |
| E的情况查看                                                                                                    | and the state of the state of t |                          |                                                 | 2021-11-15 17:13:35 |                                              | 编辑中                                     | 待验证                                                    | Q                      |
| 2 业务查询                                                                                                    |                                                                                                    |                          |                                                 |                     |                                              |                                         |                                                        |                        |
| 查看开标时间                                                                                                    |                                                                                                    |                          |                                                 |                     |                                              |                                         |                                                        |                        |

新增投诉页面,请如实填写对应的项目信息以及投诉内容,也可上传附件,填写后提交行政监督部门即可,系统会按照

| 新消息提醒,请点击查     | E看× 1              |                          |              |                      |   |
|----------------|--------------------|--------------------------|--------------|----------------------|---|
| ·) 編辑(E) 查看(V) | 收藏夹(A) 工具(T) 帮助(H) |                          |              |                      |   |
| 曾投诉            |                    |                          |              |                      |   |
| 音部门审核 修改保有     | 存                  |                          |              |                      |   |
|                | 招标项目编号             | \$1507000733008133001    | 招标项目名称       | F: 国泰测试-投诉测试20230203 |   |
|                | 标段(包)编号            | \$1507000733008133001001 | 标段(包)名称      | 8: 国泰测试-投诉测试20230203 |   |
|                | 项目所在行政区域           | 市本级                      |              |                      |   |
|                | 02 切后 1 / 广白       |                          |              |                      | _ |
|                | 02 投外八百忌           |                          |              |                      |   |
|                | 投诉者姓名              | * 国際測试物1                 | 投诉者电话        | §: * 1311111111      |   |
|                | 投诉者邮箱              | *                        | 投诉者所在单位      | ź: *                 |   |
|                | 03 投诉内容            |                          |              |                      | _ |
|                |                    |                          |              |                      |   |
|                | 被投非主体名称            |                          | 被投始主体类别      | 9: <b>*</b>          | • |
|                | 被投诉主体代码            |                          |              |                      |   |
|                | 10 投卵内容            |                          |              |                      |   |
|                | 依据和理由              | *                        |              |                      |   |
|                |                    |                          |              |                      |   |
|                | 投诉日期               | * × 📼                    |              |                      |   |
|                | 04 相关电子件           |                          |              |                      | - |
|                | 电子件名称              | 电子件列表(点击宣看)              | 电子件管理        | 说明                   |   |
|                | 投诉相关附件 元月          | 子件                       | 电子件管理 投诉相关附件 | é .                  |   |

项目入场时选择的行政监督部门自动推送,如下图:

3.根据工程建设项目招标投标活动投诉处理办法(国家发展和改革委员会等7部委11号令)第十一条的规定,行政监督部门收到投诉书后,应当在三个工作日内进行审查。如确认受理,应按照第三十条规定进行及时处理,负责受理投诉的行政监督部门应当自受理投诉之日起三十个工作日内,对投诉事项做出处理决定,并以书面形式通知投诉人、被投诉人和其他与投诉处理结果有关的当事人。需要检验、检测、鉴定、专家评审的,所需时间不计算在内。

三、行政监督部门受理投诉、处理结果公开操作指南

#### (一) 登录方式

1. 监督平台登录地址:

http://www.hlbeggzyjy.org.cn/ASPFrame/customframe4b

## id/login\_ASP

2. 选择"CA 登录"。

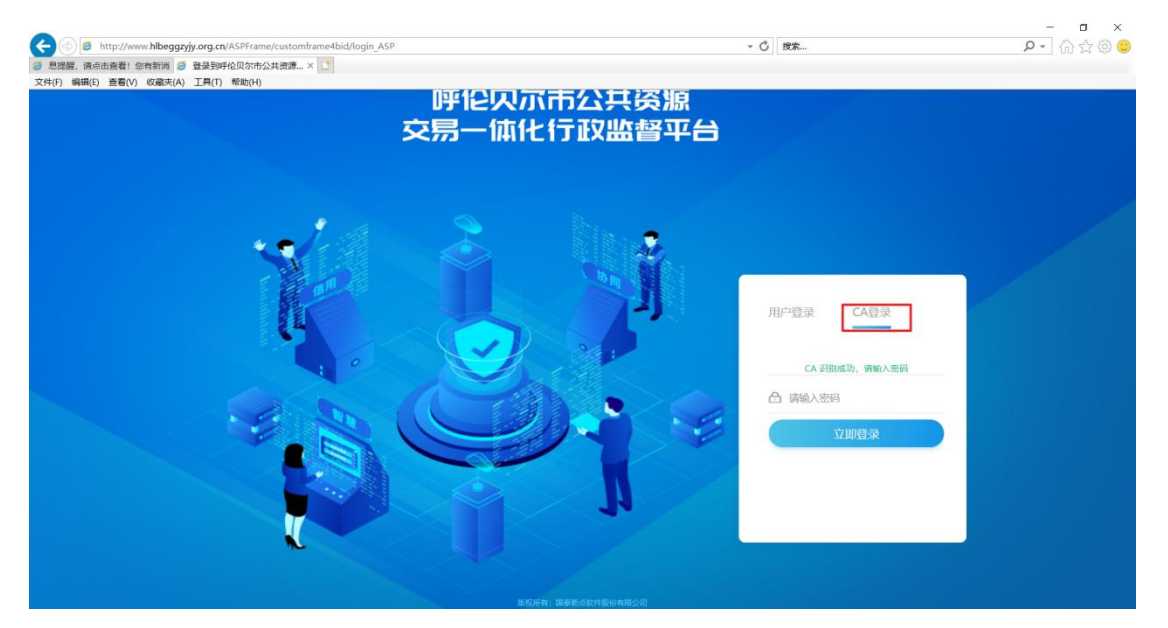

(二) 受理投诉

1. 在【协同监管】-【异议投诉处理】-【投诉受理】菜单中 查看投诉事项,如下图:

| 牛(F) 编辑(E) 查看(V)    | 館, 資 参 呼信贝尔市公共资源交易一<br>收藏夹(A) 工具(T) 帮助(H) |           |            |              |          |               | _       |
|---------------------|-------------------------------------------|-----------|------------|--------------|----------|---------------|---------|
| 论贝尔市公共资源交易          | 易一体化行政监督平台 🏫 📰                            | 协同监管 信用监管 |            |              |          |               | 4?      |
| 月监管 👘               |                                           |           |            |              | ● 全部 ○ 女 | と理中 〇 已处理 〇 日 | 撤回 🔿 退回 |
| 5易记录见证日志 > 6易预警纠错 > | 标段(包)名称:                                  |           | 被投诉人名称:    |              |          |               | *       |
| 総規構处理 ~             | □ 序 新祝備与 3                                | 和総名碑 ↓    | in a state | <b>取消人務名</b> | 御父时间     | 状态            | 18      |

# 2.是否选择受理,如下图:

|                                                                                                    |                                  |    | - 0 ×                        |
|----------------------------------------------------------------------------------------------------|----------------------------------|----|------------------------------|
| (a) (b) (b) http://www.hlbeggzyjy.org.cn/ASPFrame/frame/fui/pages/themes/elegant/elegant?pageld=pages-elegant | - 0                              | 搜索 | P •_                         |
| 🦻 着!您有新消息提醒,请点击查 🧧 呼伦贝尔市公共资源交易—… × 🚺                                                                          |                                  |    |                              |
| 文件(F) 編輯(E) 查看(V) 收藏夾(A) 工具(T) 帮助(H)                                                                          |                                  |    |                              |
| 【已接受待受理】投诉审核:国泰测试-投诉测试20230203                                                                                |                                  |    | ×                            |
| 受理不受理                                                                                                    |                                  |    | m.                           |
|                                                                                                    |                                  |    |                              |
|                                                                                                    |                                  |    |                              |
| 01 40253475475787878-0                                                                                        |                                  |    | <ul> <li>投诉涉及项目信息</li> </ul> |
| 01 反称沙风项目出版                                                                                                   |                                  |    | 投诉人信息                        |
| 招标项目编号: \$1507000733008133                                                                                    | 招标项目名称: 国泰测试-投诉测试20230203        |    | 修正由型                         |
|                                                                                                    |                                  |    | 双外内谷                         |
| 标段 (包) 编号: \$1507000733008133001001                                                                           | 标段(包)名称: 国泰测试-投诉测试20230203       |    | 投诉相关电子件                      |
| 项目所在行政区域: 内蒙古自治区 呼伦贝尔市·市本级                                                                                    |                                  |    | 处理历史                         |
|                                                                                                    |                                  |    |                              |
| 02 投诉人信息                                                                                                    |                                  | ~  |                              |
|                                                                                                    |                                  |    |                              |
| 投诉者姓名: 国泰测试图1                                                                                                 |                                  |    |                              |
| 投诉者地址:                                                                                                    |                                  |    |                              |
| 投诉者所在单位: 1313                                                                                                 |                                  |    |                              |
| NDに回び時に回。 424444444                                                                                           | 10.05.05.05.05 11.05.102 more    |    |                              |
| 25 M-38 - 65 M - 10 M - 11 M - 11 M                                                                           | DE NY TE HIVING . 1 (18) 103-COM |    |                              |
|                                                                                                    |                                  |    |                              |
| 03 投诉内容 🥝                                                                                                    |                                  | ~  |                              |
| <i>捕铅话主体实际</i> : 国泰演试明2                                                                                       |                                  |    |                              |
|                                                                                                    |                                  |    |                              |

| 03 附件信息      |            |       |                         |   | $\odot$     |
|--------------|------------|-------|-------------------------|---|-------------|
| 电子件名称        |            | 电子件列表 |                         |   | 电子件管理       |
| 协同办公投诉电子件 🕕  | 系统演示文档.pdf |       | 1062 KB 2020-03-24 系统演示 | 1 | <b>土</b> 上传 |
| 协同办公投诉回复附件 🐧 | 无电子件       |       |                         |   | 土 上传        |

# 3. 受理后进行人员分配进行调查、处理

| ·<br>豪受待受理】投诉审核:国泰;                      | 测试-投诉测试20230203                                      |                                                          |      |                   |
|------------------------------------------|------------------------------------------------------|----------------------------------------------------------|------|-------------------|
| 不受理                                      |                                                      |                                                          |      |                   |
| 被投诉主体类                                   | 別: 招标代理                                              |                                                          |      |                   |
| 被投诉主体代                                   | 请输入意见                                                |                                                          | ×    |                   |
|                                          | ■ 签署意见                                               | 【人员选择                                                    |      | 如沃油及项目信息          |
| 投诉内                                      | 请处理                                                  | 投诉办结                                                     |      | <b>双許沙汉與自治志</b>   |
| 依据和周                                     |                                                      | 本部门                                                      | 已逃人员 | 投诉人指思             |
| 投诉日                                      |                                                      | · 请输入内容查询                                                | 自ら   | 投诉内容              |
| 投诉相关电子件                                  | <ul> <li>添加到我的意见模版</li> <li>公共費の授修 我的意见模版</li> </ul> | <ul> <li>□ 本部门</li> <li>□ 測试部门</li> <li>□ 兩丁集</li> </ul> |      | o 投诉相关电子件<br>处理历史 |
| 子件名称                                     |                                                      | □ 测试部门—                                                  |      |                   |
| <ul> <li>投诉相关附件</li> <li>处理历史</li> </ul> |                                                      |                                                          |      |                   |
| E 办理人员                                   |                                                      |                                                          |      |                   |
| /接受投诉 交易平台                               |                                                      |                                                          |      |                   |
|                                          |                                                      |                                                          |      |                   |

## (三) 处理投诉

# 1. 投诉处理人可在代办信息中看到待处理项目

| 贝尔市公共资源交易一体化行政  | <b>监督平台 슈 ::</b> 행 | 同监管 | 信用监管            | 在线监管                                     | 智慧监管                                                  |         |             | an an an an an an an an an an an an an a |
|-----------------|--------------------|-----|-----------------|------------------------------------------|-------------------------------------------------------|---------|-------------|------------------------------------------|
| 9监管 =           |                    |     |                 |                                          |                                                       |         |             |                                          |
| 交易记录见证日志 >      |                    |     |                 |                                          |                                                       |         |             |                                          |
| 交易預營纠错 >        |                    | 消息中 | Pri)            |                                          |                                                       |         | C¢⊡×        |                                          |
| 异议投诉处理 ~        |                    | 0   | 全部              | ① 全部 未读(*                                | 1) 🌀                                                  | ⇒ ≞     |             |                                          |
| 的回查看<br>Savered |                    | 0   | 系统提醒            | 😑 待办                                     | ÷                                                     |         | 今天 15:34:35 |                                          |
| ₩ K.M.W         |                    | 0   | 待办              | <ul> <li>割试部门:</li> <li>【投诉办结</li> </ul> | : 【投诉办结】投诉审核·国泰测试-投诉测试20<br>】投诉审核·国泰测试-投诉测试20230203 > | 0230203 | œ           |                                          |
|                 |                    | 0   | 邮件              |                                          |                                                       |         |             |                                          |
|                 |                    | 0   | 任务              |                                          |                                                       |         |             |                                          |
|                 |                    | 0   | 测试消息            |                                          |                                                       |         |             |                                          |
|                 |                    |     | and an off land |                                          |                                                       |         |             |                                          |
|                 |                    |     | 信息反馈            |                                          |                                                       |         |             |                                          |
|                 |                    |     |                 |                                          |                                                       |         |             |                                          |
|                 |                    |     |                 |                                          |                                                       |         |             |                                          |
|                 |                    |     |                 |                                          |                                                       |         |             |                                          |
|                 |                    |     |                 |                                          |                                                       |         |             |                                          |
|                 |                    |     |                 |                                          |                                                       |         |             |                                          |
|                 |                    |     |                 |                                          |                                                       |         |             |                                          |

# 2. 进入项目后可以看到项目信息与投诉信息

|                                                                                                    |          |                            |    |   | - 🗆 ×      |
|----------------------------------------------------------------------------------------------------|----------|----------------------------|----|---|------------|
| C () S http://www.hibeggzyjy.org.cn/ASPFrame/frame/fui/pages/themes/elegant/elegant?pageId=pages-elegant |          | - 0                        | 搜索 |   | 요 - 🖓 😳    |
| ◎ 呼伦贝尔市公共资源交易一× ◎ ! 您有新消息提醒,请点击查看 □<br>文件(F) 编辑(E) 查看(V) 收藏夫(A) 工具(T) 帮助(H)                              |          |                            |    |   |            |
| 【投诉办结】投诉审核。国泰测试、投诉测试20230203                                                                             |          |                            |    |   | ×          |
| 投资办线 保存                                                                                                  |          |                            |    |   | 墨          |
|                                                                                                    |          |                            |    |   |            |
|                                                                                                    |          |                            |    |   |            |
| 01 投诉涉及项目信息                                                                                              |          |                            |    | ~ | • 投诉涉及项目信息 |
|                                                                                                    | 5 A 200  | Version and a state of the |    |   | 投诉人信息      |
| 招标项目编号: S1507000733008133                                                                                | 招标项目名称:  | 国泰测试-投诉测试20230203          |    |   | 投诉内容       |
| 标段(包)编号: S1507000733008133001001                                                                         | 标段(包)名称: | 国泰测试-投诉测试20230203          |    |   | 投诉处理决定     |
| 项目所在行政区域: 内蒙古自治区·呼伦贝尔市·市本级                                                                               |          |                            |    |   | 投诉相关电子件    |
|                                                                                                    |          |                            |    |   | 投诉处理相关电子件  |
| 02 授诉人信息                                                                                                 |          |                            |    | ~ | 处理历史       |
| 投诉者姓名: 国泰测试锁1                                                                                            |          |                            |    |   |            |
| 投诉者地址:                                                                                                   |          |                            |    |   |            |
| 投诉者所在单位: 1313                                                                                            |          |                            |    |   |            |
| 投诉者电话: 131111111                                                                                         | 投诉者邮箱:   | 11@163.com                 |    |   |            |
|                                                                                                    |          |                            |    |   |            |
| 03 投诉内容 🥝                                                                                                |          |                            |    | ~ |            |
| 被投诉主体名称: 国家测试锁2                                                                                          |          |                            |    |   |            |
| and the second state of a local                                                                          |          |                            |    |   | $\sim$     |

3. 投诉处理人员需填写投诉处理相关信息,生成投诉处理结 果公告,上传投诉处理决定其他附件。确认无误后,点击投诉办 结即可。

| 2.火小市公共支持2.8 ヘ 🥃 田居<br>) 絵様(E) 春春(A) 改善本(A) 丁目                                                                                                    |                                                                           |                                                                                                    |                         |     |                                                                                                    |                                       |   |                                                                                                    |
|----------------------------------------------------------------------------------------------------|---------------------------------------------------------------------------|----------------------------------------------------------------------------------------------------|-------------------------|-----|----------------------------------------------------------------------------------------------------|---------------------------------------|---|----------------------------------------------------------------------------------------------------|
|                                                                                                    | t(1) 和INU(H)                                                              |                                                                                                    |                         |     |                                                                                                    |                                       |   |                                                                                                    |
| 夏斯办结1投诉甲核:国泰测试-投诉》                                                                                                    | 则国20230203                                                                |                                                                                                    |                         |     |                                                                                                    |                                       |   |                                                                                                    |
| 1993年3<br>1997年3<br>1997年3<br>1997年3<br>1997年3<br>1997年3<br>1997年3                                                                                                    |                                                                           |                                                                                                    |                         |     |                                                                                                    |                                       |   |                                                                                                    |
| 被汉外王序联邦/月34.                                                                                                    |                                                                           |                                                                                                    |                         |     |                                                                                                    |                                       |   |                                                                                                    |
| 极投诉主体突别:                                                                                                    | HE45TCAE                                                                  |                                                                                                    |                         |     |                                                                                                    |                                       |   | 投诉涉及项目信息                                                                                            |
| 被投诉主体代码:                                                                                                    | 91150991699492319X                                                        |                                                                                                    |                         |     |                                                                                                    |                                       |   | 投诉人信息                                                                                               |
| 投诉内容:                                                                                                    | 111                                                                       |                                                                                                    |                         |     |                                                                                                    |                                       |   | 投诉内容                                                                                                |
| 依据和理由:                                                                                                    | 111                                                                       |                                                                                                    |                         |     |                                                                                                    |                                       | 0 | 投诉处理决定                                                                                              |
| 投诉日期:                                                                                                    | 2023-02-22 10:06:11                                                       |                                                                                                    |                         |     |                                                                                                    |                                       |   | 投诉相关电子件                                                                                             |
| <b>拉诉冰语</b> :1空                                                                                                    |                                                                           |                                                                                                    |                         |     |                                                                                                    |                                       | ~ | 处理历史                                                                                                |
| IX IT ACABINAL                                                                                                    |                                                                           |                                                                                                    |                         |     |                                                                                                    |                                       |   |                                                                                                    |
| 受理日期:                                                                                                    | • 2023-03-01                                                              | 88                                                                                                    |                         |     |                                                                                                    |                                       |   |                                                                                                    |
| 处理依据:                                                                                                    | •                                                                         |                                                                                                    |                         |     |                                                                                                    |                                       |   |                                                                                                    |
|                                                                                                    |                                                                           |                                                                                                    |                         |     |                                                                                                    |                                       |   |                                                                                                    |
| 处理时间:                                                                                                    |                                                                           | 8                                                                                                    |                         |     |                                                                                                    |                                       |   |                                                                                                    |
| 限制行为:                                                                                                    |                                                                           |                                                                                                    |                         |     |                                                                                                    |                                       | ~ |                                                                                                    |
| 限制行为日期:                                                                                                    |                                                                           | E.                                                                                                    |                         |     |                                                                                                    |                                       |   |                                                                                                    |
|                                                                                                    |                                                                           |                                                                                                    |                         |     |                                                                                                    |                                       |   | ~                                                                                                   |
| 处理单位:                                                                                                    | •<br>cn/ASPFrame/frame/fui/pa                                             | iges/themes/elegant/elega                                                                                                    | nt?pageId=pages-elegant | - Ĉ | 搜索                                                                                                    |                                       |   |                                                                                                    |
| 处理单位:<br>● http://www.hlbeggzyjy.org.4<br>Q你开会共选择交易一× ● 章 智 ●                                                                                                    | •<br>cn/ASPFrame/frame/fui/pa<br>消前消息提醒,所点击查                              | iges/themes/elegant/elega                                                                                                    | nt?pageId=pages-elegant | - ô | 搜索                                                                                                    |                                       |   | - 『<br>P・ 命☆                                                                                        |
|                                                                                                    | *<br>cn/ASPFrame/frame/fui/pa<br>培新消息透醒,诉点击查<br>                          | iges/themes/olegant/oleg                                                                                                    | nt?pageld=pages-elegant | - Č | 投东                                                                                                    |                                       |   | ء -<br>چى ش چ                                                                                       |
|                                                                                                    | *<br>cn/ASPFrame/frame/lui/pa<br>物約時間機關鍵。時点也查<br>〕) 解散(H)<br>試20230203    | ges/themes/elegant/elegant/                                                                                                    | nt?pageld=pages-elegant | - Ĉ | 授業                                                                                                    |                                       |   |                                                                                                    |
| 北理学位:                                                                                                    | •<br>cn/ASPFrame/frame/fui/pa<br>纳利克思證證<br>(約.4.5<br>前<br>故(20230203      | ages/themes/elegant/elegant/elegant/elegant/elegant/elegant/elegant/elegant/elegant/elegant/elegant/elegant/eleg                                                                                                    | nt?pageki=pages-elegant | + Č | 搜索                                                                                                    |                                       |   |                                                                                                    |
| 北理学位:                                                                                                    | •<br>cn/ASPFrame/frame/lui/pa<br>病物局型器。病毛由液<br>() 帮助(H)<br>助【20230203     | iges/themes/elegant/elegant/elegant/elegant/elegant/elegant/elegant/elegant/elegant/elegant/elegant/elegant/eleg                                                                                                    | nt?pageki=pages-elegant | - Č | 搜索                                                                                                    |                                       |   | - 0<br>夕 命章                                                                                         |
| 北理学位:                                                                                                    | ・<br>cm/ASFFrame/frame/full/pa<br>rsfb的思想要素、発音法案<br>() 新数(4)<br>載20230203 | iger/themes/olegant/olega                                                                                                    | nt?pageld=pages-elegant | - Č | 搜索                                                                                                    |                                       |   | - 0<br>0 · ① ☆<br>段诉沙及项目信息                                                                          |
| 北理学位:                                                                                                    | ・<br>cat/ASFFrame/frame/full/pa<br>rs和内容型研究、発音改変<br>の 部務(中)<br>は20230203  | iger/Themes/olegant/elega                                                                                                    | nt?pagetd=pages-elegant | - Č | <b>双</b> 禾                                                                                                    |                                       |   | - □<br>- □<br>- □<br>- □<br>- □<br>- □<br>- □<br>- □                                                |
| 北理学位:                                                                                                    | ・<br>ca(ASFFrame/frame/full/pa<br>spiton是思想、明由近期<br>)) 新聞(中)<br>続定の230203 | iger/themes/olegant/elega                                                                                                    | nt?pagetd=pages-elegant | - Č | 茂东                                                                                                    |                                       |   | - 0 会<br>シー 6 会<br>投诉沙及项目信息<br>投诉人信息<br>投诉内容                                                        |
| 北理学位:                                                                                                    | •<br>cn/ASFrame/fame/fame/fai/pa<br>/ 年后北京<br>(大) 年后(中)<br>(注20220203     | iger/themes/olegant/elega                                                                                                    | nt?pageld=pages-elegant | - ¢ | 茂末                                                                                                    |                                       |   | ● ● ● ● ● ● ● ● ● ● ● ● ● ● ● ● ● ● ●                                                               |
| 北理中位:     「     「     北理中位:     「     北理レバ/www.Mbeggsyjy.org.d     切切かた次語測定品ー× () 有) 有)     有()     有()     有()     有()     有()     有()     有()     成存     使()     使()                                                                                                    | •<br>en/ASFrame/fame/fame/fui/pa<br>/ 年后北部 ()<br>) 年后(中)<br>述20230203     | iger/themes/olegant/elegant/elegant/elegant/elegant/elegant/elegant/elegant/elegant/elegant/elegant/elegant/eleg                                                                                                    | nt?pageld=pages-elegant | - ¢ | <b>茂</b> 汞                                                                                                    |                                       |   | ● □ □ □ □ □ □ □ □ □ □ □ □ □ □ □ □ □ □ □                                                             |
| 北理中位:     「     ホロンスは一環境として、     スーズ (     マーズ)     ホロンスは一環境として、     マーズ (     マーズ)     マーズ (     マーズ)     マーズ     マーズ     マー | •<br>en/ASFrame/fame/fui/pa<br>/ 新聞日期<br>/ 新聞(中)                          | ger/themes/olegant/elegant/elegant/elegant/elegant/elegant/elegant/elegant/elegant/elegant/elegant/elegant/eleg                                                                                                    | nt?pageld=pages-elegant | - đ | 西东                                                                                                    |                                       |   | - □<br>- □<br>- □<br>- □<br>- □<br>- □<br>- □<br>- □                                                |
| 北理中位:     「     ・     ・     ・     ・     ・     ・     ・     ・     ・     ・     ・     ・     ・     ・     ・     ・     ・     ・     ・     ・     ・     ・     ・     ・     ・     ・     ・     ・     ・     ・     ・     ・     ・     ・     ・     ・     ・     ・     ・     ・     ・     ・     ・      ・     ・      ・      ・      ・      ・      ・      ・      ・      ・      ・      ・      ・      ・      ・      ・      ・      ・      ・      ・      ・      ・      ・      ・      ・      ・      ・      ・      ・      ・      ・      ・      ・      ・      ・      ・      ・      ・      ・      ・      ・      ・      ・      ・      ・      ・      ・      ・      ・      ・      ・      ・      ・      ・      ・      ・      ・      ・      ・      ・      ・      ・      ・      ・      ・      ・      ・      ・      ・      ・      ・      ・      ・      ・      ・      ・      ・      ・      ・      ・      ・      ・      ・      ・      ・      ・      ・      ・      ・      ・      ・      ・      ・      ・      ・      ・      ・      ・      ・      ・      ・      ・      ・      ・      ・      ・      ・       ・       ・       ・       ・       ・       ・       ・       ・       ・       ・       ・        ・        ・        ・        ・         ・         ・                                                                                                    | •<br>en/ASFrame/fame/fui/pa<br>的意思是意思。第点也是<br>(20230203                   | ger/themes/olegant/elegant/elegant/elegant/elegant/elegant/elegant/elegant/elegant/elegant/elegant/elegant/eleg                                                                                                    | nt?pageld=pages-elegant | - đ | 西东                                                                                                    |                                       |   | ▶ ● ● ● ● ● ● ● ● ● ● ● ● ● ● ● ● ● ● ●                                                             |
| 北田戸://www.hlbeggshjv.org (     切い市公式加賀を高一× (     町市公式加賀を高一× (     町市会)     「「「「「「「「」」」」」」「「「     「「「」」」」」」「「「     「「」」」」」」」「「「     「「」」」」」」」」                                                                                                    | •<br>•<br>•<br>•<br>•<br>•<br>•<br>•<br>•<br>•<br>•<br>•<br>•<br>•        | ger//themes/olegant/olegant/olegant/olegant/olegant/olegant/olegant/olegant/olegant/olegant/olegant/olegant/oleg                                                                                                    | nt?pageld=pages-elegant | - đ | 西东                                                                                                    |                                       |   | ▶ ● ● ● ● ● ● ● ● ● ● ● ● ● ● ● ● ● ● ●                                                             |
| 处理单位:<br>◎● http://www.hibeggny.org @<br>Borhc:XHIIIg28日                                                                                                    | •<br>•<br>•<br>•<br>•<br>•<br>•<br>•<br>•<br>•<br>•<br>•<br>•<br>•        | gen/themes/olegant/olegan                                                                                                    | nt?pageki=pages-elegant | - ¢ | <b>按余</b>                                                                                                    | <pre>##</pre>                         |   | - □<br>タ・ ① ☆<br>投訴沙及項目信息<br>投訴沙及項目信息<br>投訴小信息<br>投訴小電<br>投訴外軍者<br>投訴決型要相关电子件<br>投訴決型要相关电子件<br>处理历史 |
| 北田戸://www.hbbggshy.org (     切切合式)調整品一× (     切切合式)調整品一× (     町合)     和(     和(                                                                                                    | •<br>•<br>•<br>•<br>•<br>•<br>•<br>•<br>•<br>•<br>•<br>•<br>•<br>•        | ger//themes/rolegant/elegant/eleg | nt?pageld=pages-elegant | - ¢ | <b>按京</b><br>电子件管理<br>止上行                                                                                                    | #注                                    |   | ▶ ○ ○ ○ ○ ○ ○ ○ ○ ○ ○ ○ ○ ○ ○ ○ ○ ○ ○ ○                                                             |
| 北理・//www.hbbggsyby.org 4     初示会式環境支展一× () 利力<br>初示会式環境支展一× () 利力<br>和信報() 動義() 必要() 利力<br>和信報() 動義() 必要() 利力<br>和信報() 動義() 必要() 利力<br>和信報() 助義() 単数() 単数()<br>電存<br>建設() 約等相及遺派: ()<br>谓意() 定約本非法: ()<br>行政監督部() 的处理意见及依据: ()<br>行政监督部() 的处理意见及依据: ()<br>投诉相关机子件<br>和信報() 1000000000000000000000000000000000000                                                                                                    | <ul> <li> <ul> <li></li></ul></li></ul>                                   | gen/themes/elegant/elegan                                                                                                    | nt?pagetd=pages-elegant | - ¢ | <b>双东</b><br>电子作程度<br>止上ff                                                                                                    | <b>备</b> 法                            |   | - □<br>- □<br>- □<br>- □<br>- □<br>- □<br>- □<br>- □                                                |
| 北理中位:                                                                                                    | <ul> <li> <ul> <li></li></ul></li></ul>                                   | gen/themes/elegant/elegan                                                                                                    | nt/pagetd=pages-elegant | - ¢ | ■ ● 二十四章 ○ 二十四章 ○ 二十四章 □ □ 二十四章 ○ 二十四章 ○ 二十四章 ○ 二十四章 ○ 二十四章 ○ 二十四章 ○ 二十四章 ○ 二十四章 ○ 二十四章 ○ 二十四章 ○ 二十四章 ○ 二十四章 ○ 二十四章 ○ 二十四章 ○ 二十四章 ○ 二十四章 ○ 二十四章 ○ 二十四章 ○ 二十四章 ○ 二十四章 ○ 二十四章 ○ 二十四章 ○ 二十四章 ○ 二十四章 ○ 二十四章 ○ 二十四章 ○ 二十四章 ○ 二十四章 ○ 二十四章 ○ 二十四章 ○ 二十四章 ○ 二十四章 ○ 二十四章 ○ 二十四章 ○ 二十四章 □ □ □ □ □ □ □ □ □ □ □ □ □ □ □ □ □ □ □ | · · · · · · · · · · · · · · · · · · · |   | - □<br>- □<br>- □<br>- □<br>- □<br>- □<br>- □<br>- □                                                |
| 北田戸://www.hibeggsyb.org 4     ひからえば滅漢を基一× ( ● 利 を     ひからえば滅漢を基一× ( ● 利 を     朝気の 主義で、公義にへ) 工具(     方か結) 投げ事状 国泰潮法(北方)潮     保存     松浜人的資料及演訳: ●     御友浜人的資料及演訳: ●     御友浜人的資料及演訳: ●     御友浜人的資料及演訳: ●     代方、( ● 和 本 本 本 本 本 本 本 本 本 本 本 本 本 本 本 本 本 本                                                                                                    | <ul> <li> <ul> <li></li></ul></li></ul>                                   | gew/themes/elegant/elegan                                                                                                    | nt/pagetd=pages-elegant | - ¢ | <b>際末</b><br>电子件程度<br>山上作<br>电子件程度                                                                                                    | · · · · · · · · · · · · · · · · · · · |   | - □<br>- □<br>- □<br>- □<br>- □<br>- □<br>- □<br>- □                                                |

| 诉办结】投诉审核:国泰测试-投诉测试2023                                               | 0203                |                  |          |                                                                        |
|----------------------------------------------------------------------|---------------------|------------------|----------|------------------------------------------------------------------------|
| 病力结    保存                                                            |                     |                  |          |                                                                        |
| 投诉人的投诉事项及主张: •<br>被投诉人的答辩及读求: •<br>请查认定的基本事实: •<br>行政监督部门的处理意见及依据: • |                     |                  |          | 批评涉及项目信息<br>批评人信息<br>批评内容<br>批评处理决定<br>• 批评批理从生产件<br>批评处理相关电子件<br>处理历史 |
| 投诉相关电子件                                                              |                     |                  |          | ,                                                                      |
| 子件名称                                                                 | 电子件列表               | 电子件管理            | 备注       |                                                                        |
| 0 投诉相关附件                                                             | 无电子件                | 也 上传             |          |                                                                        |
| 投诉处理相关电子件 🞯                                                          |                     |                  | 2        | e.                                                                     |
|                                                                      | also 70 July Volume | 由工作管理            | 8.11     |                                                                        |
| 1子件名称                                                                | 电十仟列表               | -10-2-11-180-080 | SIR Calc |                                                                        |

#### (四) 处理结果公开

1. 投诉处理结果会在呼伦贝尔市公共资源交易中心官网进行公开。位置:网站首页-异议投诉-投诉处理结果。网址: http://www.hlbeggzyjy.org.cn/yyts/017003/subpage.html

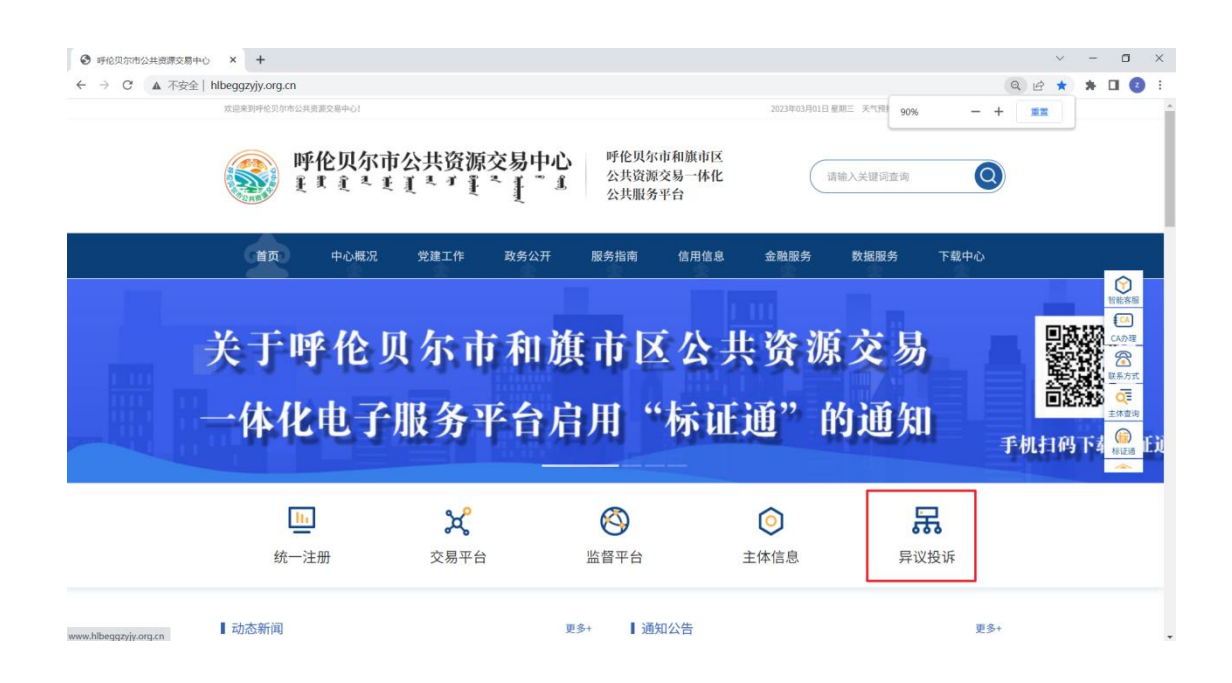

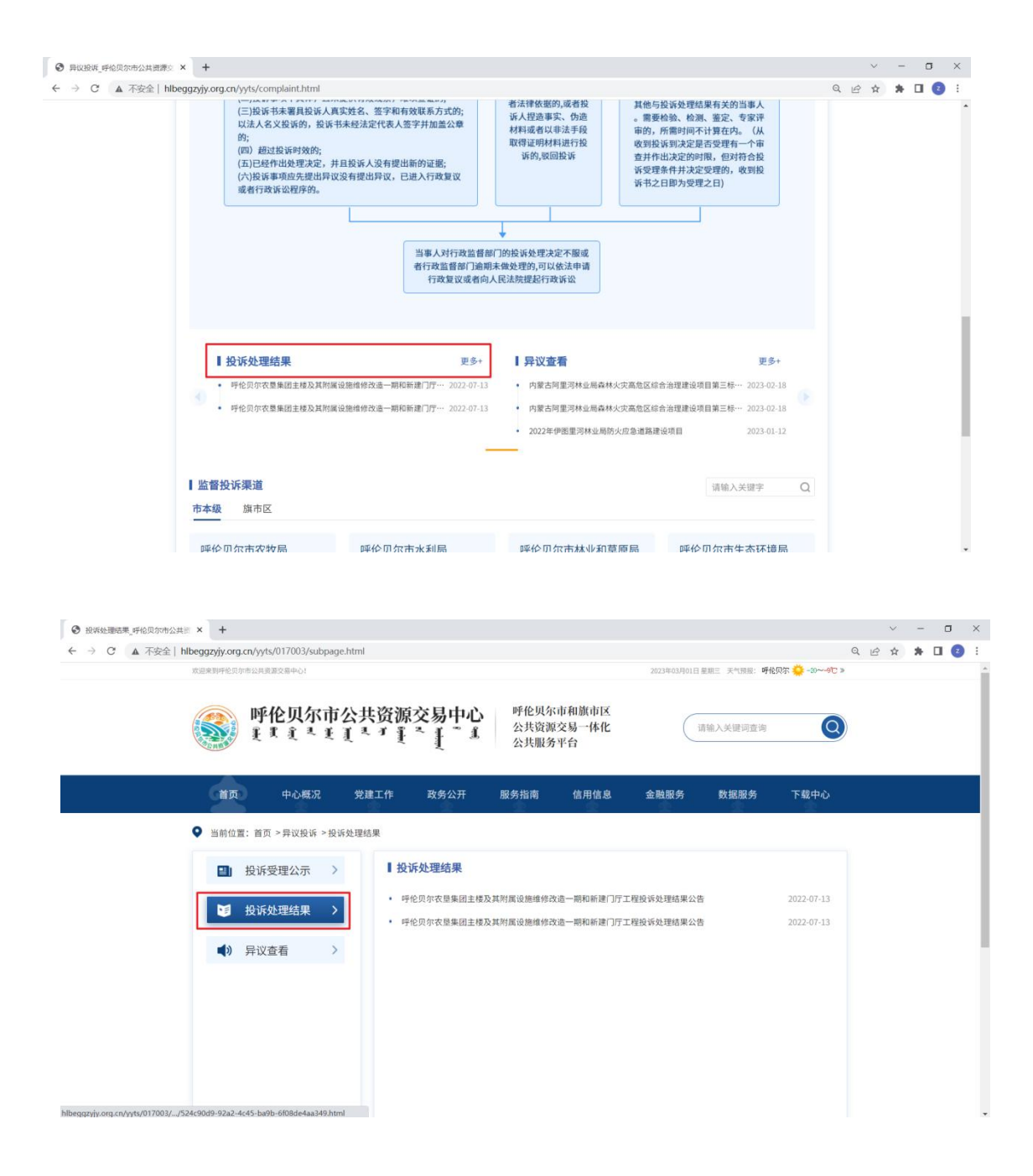